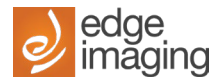

## Proof Reading - Requesting a Proof

- Couple days prior to your submission date, it is a good idea to request a proof from the Dashboard view to give you time to make any changes before the submission date. It might take up to 5 hours or sooner to get the proof emailed.
- Its is a good idea to have a second person proof the yearbook such as your principal, viceprincipal, office administrator etc.
- 1. To request a proof, click on the "Request Proof" button from the Dashboard.

| CREATOR<br>STUDIO                                         | Y251 Ladder Book                                        | SUBMIT FOR PRODUCTION Dagmara Nowakowski                                                          |
|-----------------------------------------------------------|---------------------------------------------------------|---------------------------------------------------------------------------------------------------|
| Back to Projects     Dashboard                            | Overview Request Proof MANAGE LADDER                    | Team Email Team NEW TEAM MEMBER                                                                   |
| ίΞ Ladder                                                 | 3 2 2 58 🗊<br>Portrait Pages Users Assigned Total Pages | editor<br>Adviser<br>Assigned to 0 Pages Dagmara Nowakowski ✓<br>Adviser<br>Assigned to All Pages |
| D Photos                                                  | Progress                                                |                                                                                                   |
|                                                           | Hard Cover Soft Cover Submission date                   | Portraits MANAGE                                                                                  |
| STUDIO.<br>Back to Projects                               | 2024-2025   8x11   EDGE IMAGING HIGH SCHOOL             | Portraits (MANAGE                                                                                 |
| Dashboard                                                 |                                                         | 35 0 0                                                                                            |
| Photos                                                    | Sections Request Proof New Section (MANAGE)             | People Missing Photos Missing Info                                                                |
| <ul> <li>Contributed Photos</li> <li>Portraits</li> </ul> | Principal Page 1 page (1), 1 blank 🌣 💌                  |                                                                                                   |
|                                                           |                                                         |                                                                                                   |
|                                                           |                                                         |                                                                                                   |

2. The proof will be sent to your LOGIN email address, you can also add emails you wish to send a proof to. Click "Next", select the first option and click "SEND". Note the time it will take to generate the proof can take up to 5 hours depending on the size of the project.

| a can send a PDF proof below. Note: a proof will also be sent when all pages are<br>ked. The time it will take to generate the proof can take up to 5 hours depending<br>the size of the project and the number of other proofs in the system.<br>e proof will be sent to dnowakowski@edgeimaging.ca and any email addresses<br>tered below:      Request Proof for Softcover     Request Proof for Page(s):     1 to 58 |
|----------------------------------------------------------------------------------------------------|
| Examples: 20 to 20, 20 to 25                                                                                                    |

## **IMPORTANT NOTE:**

## **ONLY THE ADVISOR CAN SUBMIT THE YEARBOOK FOR PRODUCTION**

| CREATOR<br>STUDIO.             | Demo 9x12 o<br>2023-2024 i 9x12 i Edge Imaging School |                       |                                                         |                                     | Sandra Mogilnicki                                       |                 |
|--------------------------------|-------------------------------------------------------|-----------------------|---------------------------------------------------------|-------------------------------------|---------------------------------------------------------|-----------------|
| Back to Projects     Dashboard | Overview                                              |                       | Request Proof MANAGE LADDER                             | Team                                | Email Toom                                              | NEW TEAM MEMBER |
| f≘ Ladder<br>Ø Photos          | O 🖪<br>Portrait Pages                                 | 2 🚉<br>Users Assigned | 32 🌓<br>Total Pages                                     | St. Editor<br>Assigned to All Pages | Sandra Mogilnicki 🗸<br>Advisor<br>Assigned to All Pages |                 |
| Contributed Photos People      | Progress<br>Hard Cover<br>Locard                      | Soft Cover            | Estimated Order Date EDIT<br>45 days left May 3fst 2024 | People                              | •                                                       | MANAGE          |
| CREATOR<br>STUDIO.             | Demo 9x12<br>2023-2024   9x12   Edge Ir               | naging High School    |                                                         |                                     |                                                         | Jim McCann      |
|                                | 6                                                     |                       |                                                         |                                     |                                                         |                 |
| Dashboard                      | Overview                                              |                       | Request Proof MANAGE LADDER                             | Team                                | NOBUTION                                                |                 |
| f≘ Ladder                      | O E                                                   | 2 🔐                   | 32 🕒                                                    | Sr. Editor                          | Sandra Mogilnicki ✓<br>Adviser                          |                 |
| Photos                         | Tordarrages                                           | oscis Assigned        | iouri ogeo                                              | Pasiginia to Part ages              | Paligned to Pirt ugea                                   |                 |
| Contributed Photos             | Progress                                              | S-4 C                 | Estantial Octor Data                                    | People                              |                                                         | HANACE          |
| People                         | Locked                                                | Loded                 | 45 days left May 31st 2024                              |                                     |                                                         | martade         |

## Yearbook Submission Process

1. You need to lock all of pages from your "Ladder" view. You can do this by clicking on the "Lock" and selecting "Lock All".

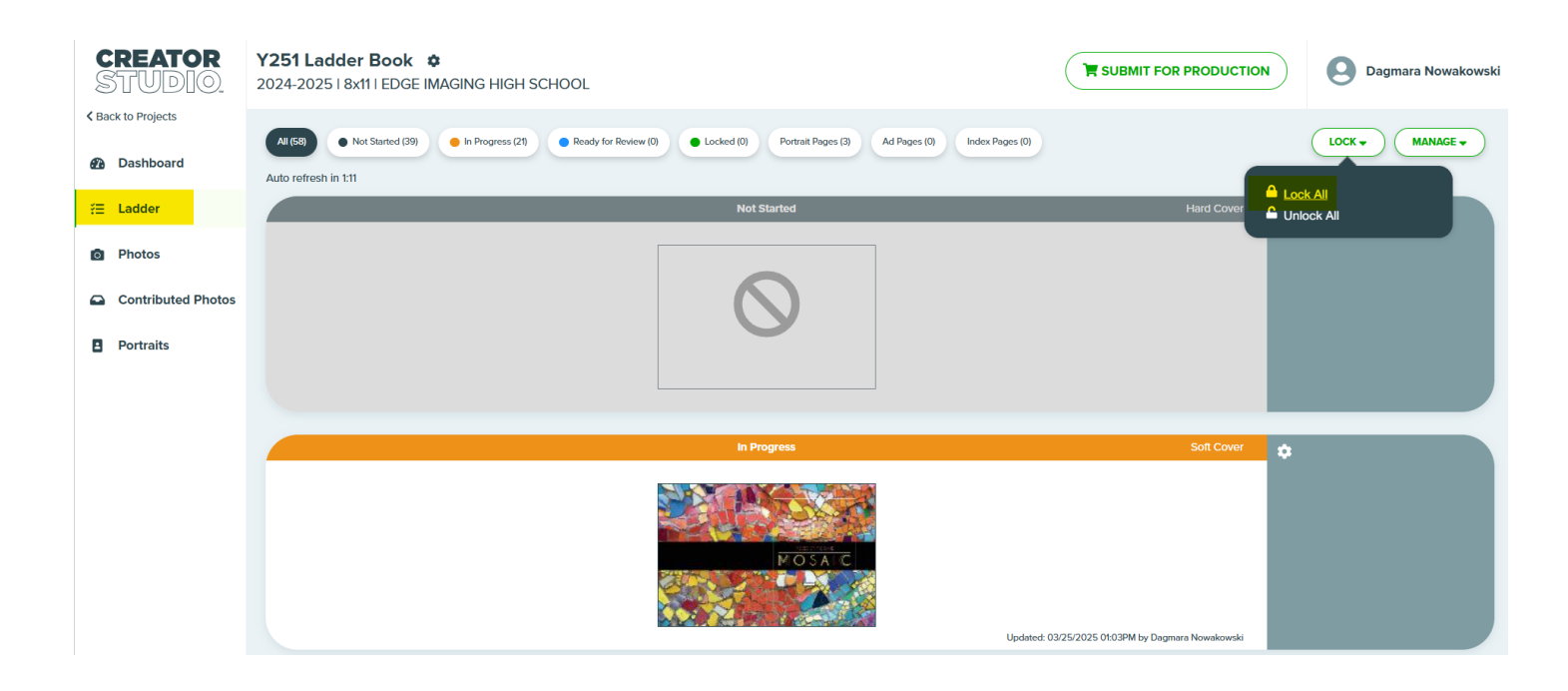

2. In the pop-up window, note any warnings indicated such as "The project has blank pages". Click "LOCK SPREAD & SEND PROOF". The Final Proof will be emailed to your LOGIN email address.

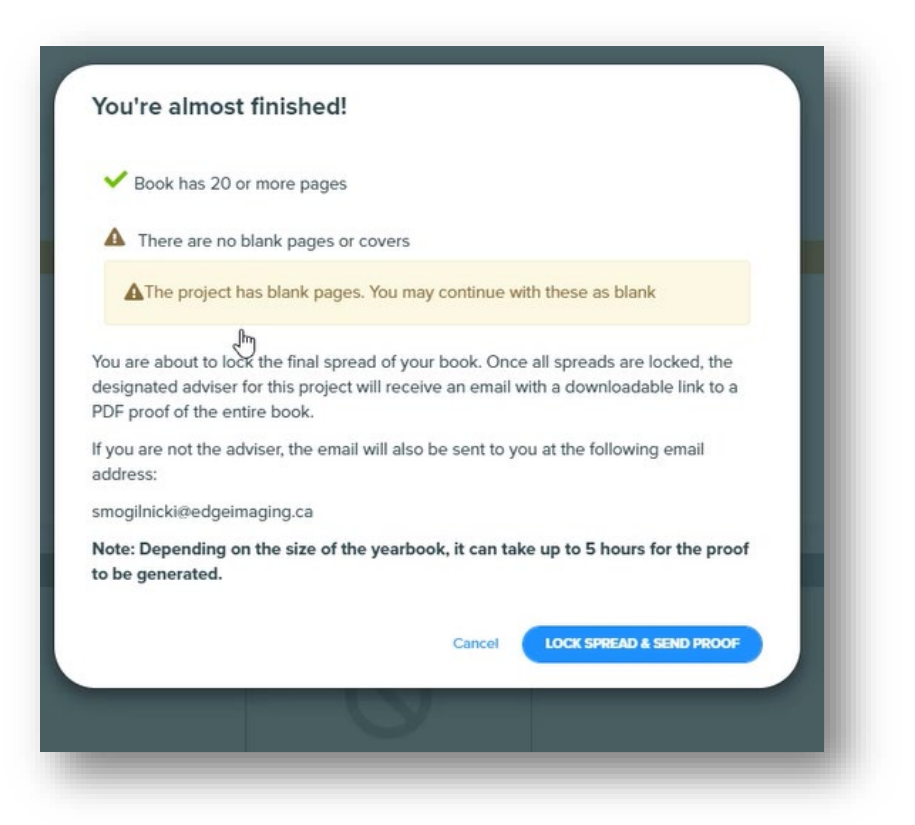

3. Once you receive the PDF Proof in your email, Click the "Download Proof PDF Now", review it that it is 100% good to go!

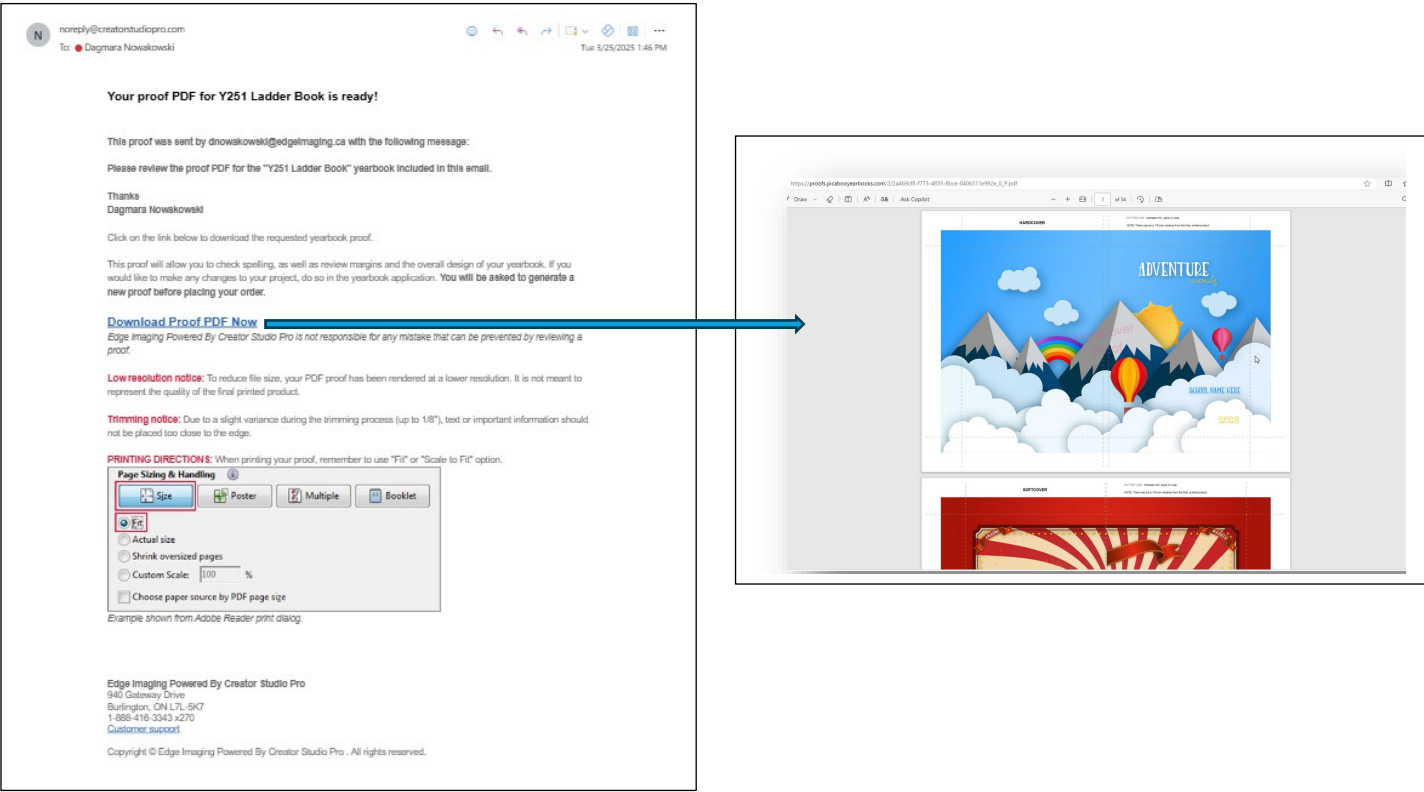

4. Return to Dashboard and click on "Submit for Production". The pop-up window will appear with check marks and possibly red "Xs" for unfinished actions, once they are completed the red Xs will change to a green check mark and then allow you to proceed and click the "Approve for Production" at the bottom.

| CREATOR<br>STUDIO.                                   | <b>/251 Ladder Book                                   </b>                              |                                                                                                    |                                                                                                    |                                                                                                    | SUBMIT FOR PRODUCTION                                                                                                    |  |
|------------------------------------------------------|-----------------------------------------------------------------------------------------|----------------------------------------------------------------------------------------------------|----------------------------------------------------------------------------------------------------|----------------------------------------------------------------------------------------------------|----------------------------------------------------------------------------------------------------|--|
| Dashboard                                            | Overview                                                                                |                                                                                                    | Request Proof MANAGE LADDER                                                                                                    | Team                                                                                                    | Email Team NEW TEAM MEMBER                                                                                                    |  |
| ?⊟ Ladder                                            | 3 Portrait Pages                                                                        | 2 Sers Assigned                                                                                                    | 58 🛍<br>Total Pages                                                                                                    | Henry N S<br>Editor<br>Assigned to 0 Pages                                                                      | Adviser<br>Assigned to All Pages                                                                                                    |  |
| Submit For Production<br>To finalize your book, comp | blete the following:<br>ber<br>overs<br>You may continue with these as blar<br>t.<br>t. | Submit For Product<br>To finalize your book,<br>Book has 20 or more<br>Book ends on even product<br>Book ends on even product<br>Dock ends on even product<br>There are no blank pro-<br>The project has blan<br>All pages and covers l<br>Final proof generated<br>Spain proof generated<br>Spain proof approved<br>Final proof approved<br>Spain proof approved<br>Spain proof approved<br>Spain proof approved<br>Spain proof approved<br>Spain proof approved<br>Spain proof approved<br>Spain proof approved<br>Spain proof approved<br>Spain proof is at lower<br>Inave reviewed all<br>and overall layout.<br>The page count is a f | tion complete the following: pages age number ages or covers k pages. You may continue with these as blank ocked generated 4/9/2024 8:30AM on, you confirm final approval for print, having review g, image content, missing portraits, and overall layou have been caught during this review. pages for errors including spelling, verbiage, croppin actor of 4. | ed all pages for errors (including<br>t). Edge Imaging Yearbooks is not<br>g. Image content, missing portraits, | <form>  Submit For Production   Instance on properties Instance on properties Instance</form> |  |

5. Enter the quantity needed to be printed and click "SUBMIT ORDER FOR PRODUCTION".

| Submit Order For Product                 | ion                                                                            |
|------------------------------------------|--------------------------------------------------------------------------------|
| Finalize Your Order                      |                                                                                |
| Once you finalize your order, you will r | not be able to make any changes to your project.                               |
| Softcover Books                          | # of Books                                                                     |
| * If this book or page quantity is signi | ficantly different than your original agreement, additional charges will apply |
|                                          | Close SUBMIT ORDER FOR PRODUCTION                                              |

If you are ordering both HARD and SOFT COVER book, enter both numbers.

| Once you finalize your orde                                                              | r, you will not be able to make any changes to your project                  | t.                            |
|------------------------------------------------------------------------------------------|------------------------------------------------------------------------------|-------------------------------|
| Hardcover Books                                                                          | # of Books                                                                   |                               |
| Softcover Books                                                                          | # of Books                                                                   |                               |
| * If this book or page quar                                                              | tity is significantly different than your original agreement, a              | additional charges will apply |
|                                                                                          |                                                                              | 5 117                         |
|                                                                                          | Close                                                                        | SUBMIT ORDER FOR PRODUCTION   |
|                                                                                          |                                                                              |                               |
|                                                                                          |                                                                              |                               |
| dashboa                                                                                  | rd-dev.dev.picaboo.cc1.aws.creatorstudiopro.com says                         |                               |
| Submit Order F                                                                           | ure you would like to order 100 Softcover books? Please click<br>o continue. |                               |
|                                                                                          | OK Cancel                                                                    |                               |
|                                                                                          | ill not be able to make any changes to your project                          | - m                           |
| Finalize Your Orde                                                                       | in not be able to make any changes to your project.                          | Click                         |
| Finalize Your Orde<br>Once you finalize your order, you w<br>Cover Type                  |                                                                              |                               |
| Finalize Your Orde<br>Once you finalize your order, you w<br>Cover Type                  | Softcover Books × *                                                          |                               |
| Finalize Your Orde<br>Once you finalize your order, you w<br>Cover Type<br>Book Quantity | Softcover Books × +                                                          |                               |

6. You may need to wait 2 minutes until you see this screen indicating your yearbook has been successfully submitted.

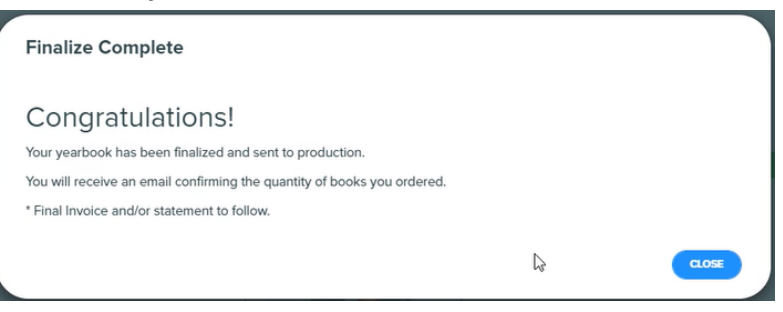

7. Email Confirmation will be sent to the Advisor and includes a summary of your order. The Final invoice and/or statement to follow in a separate email.

| You have approved your yearbook project for production                                                                                               |                                                                                                    |                                                     |                                             |
|----------------------------------------------------------------------------------------------------|----------------------------------------------------------------------------------------------------|-----------------------------------------------------|---------------------------------------------|
| Noreply@creatorstudiopro.com<br>To ● Sandra Moglinicki                                                                                               |                                                                                                    |                                                     | □ ← Reply ≪ Re                              |
| If there are problems with how this message is displayed, dick here to view it in a web browser.                                                     |                                                                                                    |                                                     |                                             |
|                                                                                                    | edge<br>imaging                                                                                                    | SUPPORT                                             |                                             |
|                                                                                                    |                                                                                                    |                                                     |                                             |
| Hello Sandra                                                                                                    |                                                                                                    |                                                     |                                             |
| Congratulations on completing your yearbook! You have successful                                                                                     | y submitted your order for production. This                                                                                          | email is your confirmation that your order has been | successfully received.                      |
| Your order will be sent to Production to be printed and shipped.                                                                                     |                                                                                                    |                                                     |                                             |
| Your order details are as follows:                                                                                                    |                                                                                                    |                                                     |                                             |
| Project Name: Demo 9x12     Order #: A9100872665     100 Softcover Books Ordered     Order Date: 041/5/2024 11.39.31 am EST     Page Count: 32 pages |                                                                                                    |                                                     | 4                                           |
| If you have any further inquiries, or concerns please email your Yearboo                                                                             | k Specialist or yearbook@edgeimaging.ca                                                                                              | Thank you for choosing Edge Imaging Powered By      | Creator Studio Pro for your yearbook needs. |
| * Final Invoice will be sent to the invoice contact on the agreement.                                                                                |                                                                                                    |                                                     |                                             |
| *Once in production, our standard delivery of the book will take 4-6 week                                                                            | is as we must produce the book and ship it                                                                                           |                                                     |                                             |
|                                                                                                    |                                                                                                    |                                                     |                                             |
|                                                                                                    | Edge Imaging Powered By Creator Studio Pro<br>940 Galeway Drive<br>Burlington, ON L7L-5K7<br>1-488-416-3343 x270<br>Customer support |                                                     |                                             |
|                                                                                                    | Copyright @ Creator Studio PRO. All rights reserved.                                                                                 |                                                     |                                             |